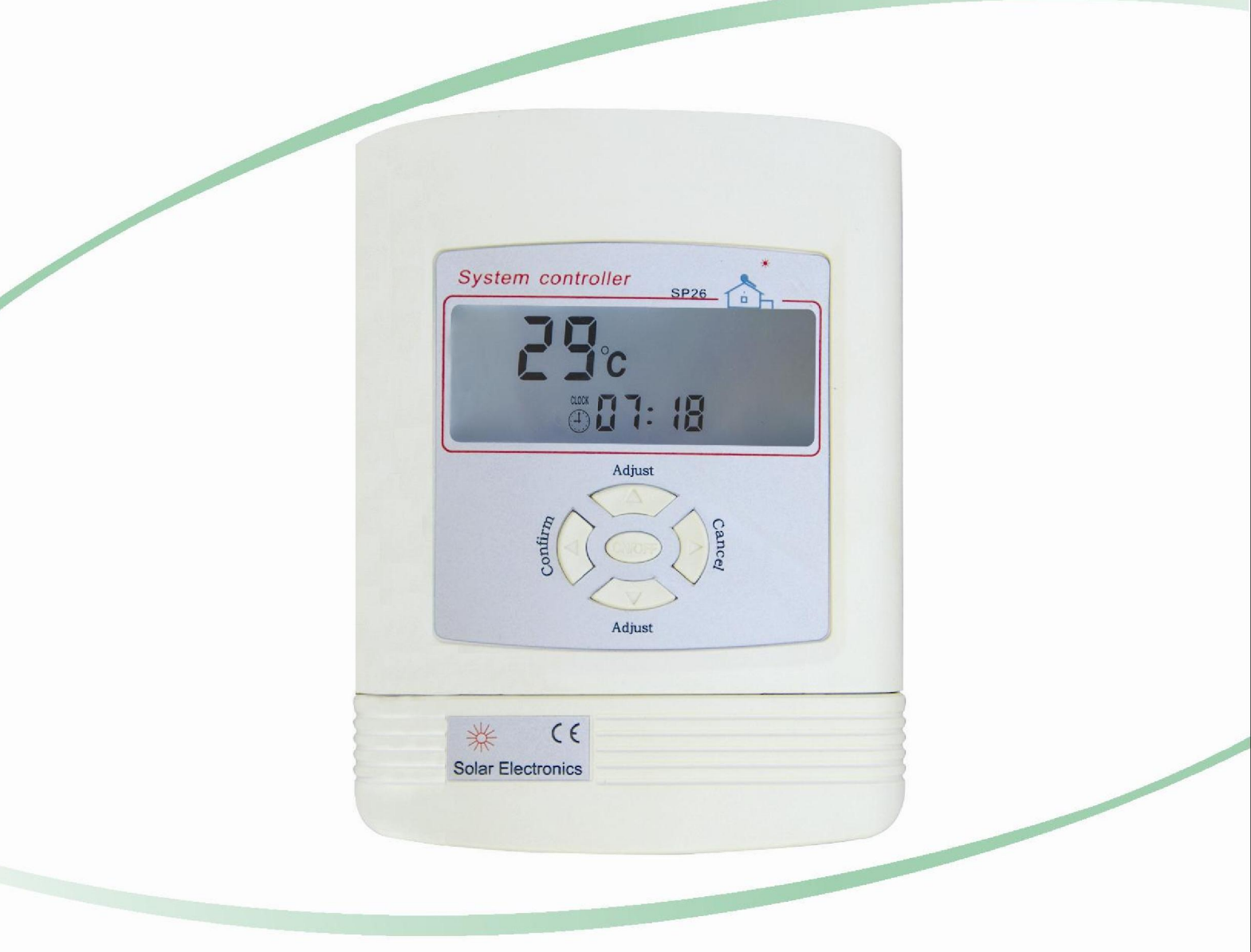

# SP26 Manual

# **Table of Contents**

| 1   | General information2                      |
|-----|-------------------------------------------|
| 1.1 | About this manual2                        |
| 1.2 | Safety regulations2                       |
| 1.3 | Liability waiver 2                        |
| 1.4 | Scope of delivery2                        |
| 1.5 | Symbols used2                             |
| 1.6 | Technical data3                           |
| 1.7 | Case overview3                            |
|     |                                           |
| 2   | Installation3                             |
| 2.1 | Mounting3                                 |
| 2.2 | Electrical connection 4                   |
| 3   | Operation and functions                   |
| 3.1 | Setting time 5                            |
| 3.2 | Time controlled auxiliary heating         |
| 3.3 | Temperature maintaining setting           |
| 3.4 | Reset ··································· |
| 3.5 | Force heating ······6                     |
| 4   | Error messages······7                     |

# **1** General information

## 1.1 About this manual

This manual describes the installation, function and operation of a solar thermal controller. Before installing and operating the controller, please read the following information carefully.

# 1.2 Safety regulations

- Installation, commissioning and maintenance of the controller may only be performed by trained professional personal.
- All operations that require opening the device are only to be conducted cleared from the power supply. All safety
  regulations for working on the power supply are valid.
- The controller must not be installed in rooms where easily inflammable material (e.g. gas or oil) mixtures are present or may occur.
- Before connecting the device, make sure that the energy supply matches the specifications of controller.
- All devices connected to the controller must conform to the technical specifications of the controller.
- As soon as it becomes evident that safe operation is no longer possible, please take the device out of operation immediately.
- It is strongly recommended not to use this device in thunderstorm, unless the building has thunder protection.

# 1.3 Liability waiver

- Improper installation or operation can cause damages to material and persons. The manufacturer cannot monitor the compliance with these instructions or the circumstances and methods used for installation, operation, utilization and maintenance of this controller. Damage by mishandling or improper installation on costumer site is immediately leading to warranty exclusion.
- As faults can never be excluded, we don't offer a guarantee for the completeness of the drawings and texts of this manual, they only represent some examples. They can only be used on own risk. No liability is assumed for incorrect, incomplete or false information and the resulting damages.
- The manufacturer preserves the right to put changes to product, technical date or installation and operation instructions without prior notice.

## 1.4 Scope of delivery

- 1×Solar Controller SP26;
- 1×Sensor NTC 10K; 1×Power connection; 3×Screws;
- 1×Manual

## 1.5 Symbols used

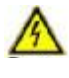

Danger: Failure to observe these instructions can lead to injury of persons or safety risks.

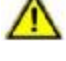

Attention: Failure to observe these instructions can result in damage to the product or environment.

Note: Useful information and instructions.

**Operation steps:** Indication of operation step.

## 1.6 Technical data

- Display dimension: 170mm x148mm x40mm
- Power supply: AC220V±20% or AC110V±20% (must be noted in order)
- Power consumption:  $\leq$  3W
- Accuracy of temperature measuring: ± 1°C
- Range of temperature measuring: 0°C 99°C
- Suitable power of electrical booster: standard ≤ 2000W, selectable variant ≤ 3000W (must be noted in order)
- Ambient temperature : -10°C ~ 50°C
- Water proof grade: IP40

## 1.7 Case overview

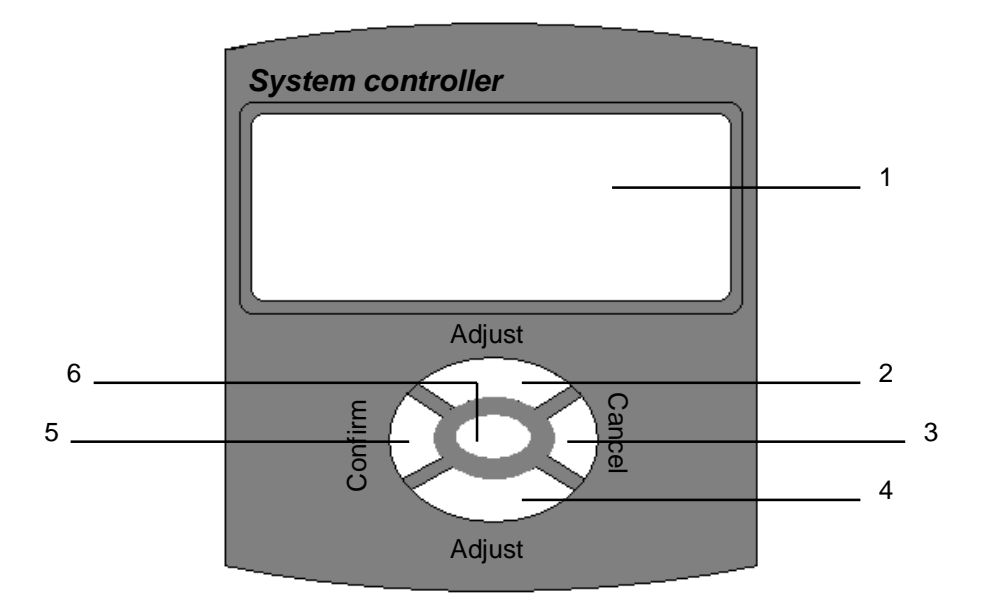

| No.    | 1       | 2                   | 3      | 4                   | 5       | 6      |
|--------|---------|---------------------|--------|---------------------|---------|--------|
| Button | Display | Adjust " <b>▲</b> " | Cancel | Adjust " <b>▼</b> " | Confirm | ON/OFF |

# 2 Installation

# 2.1 Mounting

Attention: Controller must only be located internally and must have an adequate level of protection.

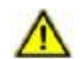

Attention: Don't drill holes on the case of controller.

- † Loose the screw ① completely and remove the upper part of the controller in the upwards direction ②, see picture 1.
- † Choose a mounting place and fix a screw on the wall for ③, see picture 2.
- † Hang the controller in position ③.
- † Make sure of the position for the other two holes ④ on the wall, and fix the controller by means of the enclosed screws.

#### User's Manual

† Replace the upper cover of the controller.

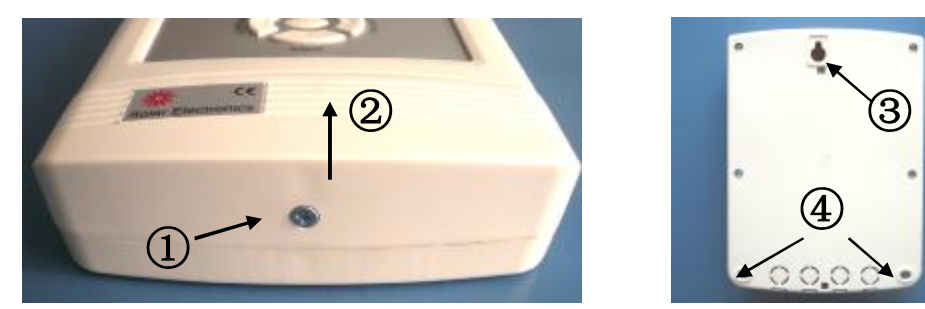

Picture 1

Picture 2

## 2.2 Electrical connection

Danger: Remove the device from the power supply before opening the case!

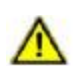

Attention: Low-voltage cables such as temperature sensor cables must be routed separately from mains voltage cables.

Attention: The protective conducting wire (earth wire) must also be connected.

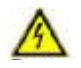

**Danger:** Power supply can only be switched on when the housing of controller is closed, installer must make sure that the IP protection class of the controller is not damaged during installing.

- † Open the controller as described under **2.1 Mounting**.
- † Cut off the plastic sheets from the controller case in position (6) or (7) for routing the cables, using a sharp scissor or knife, see picture 3.

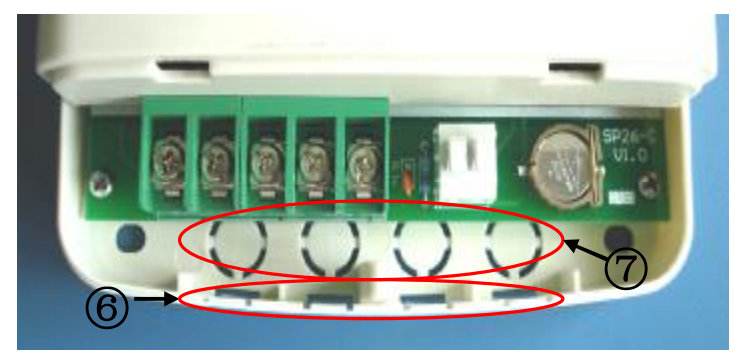

Picture 3

- † Open the terminals with suitable tools, see picture 4.
- † Connect the cables like the indications in "terminals connection", see picture 5.
- † Refit the upper cover of the controller and switch on power supply.

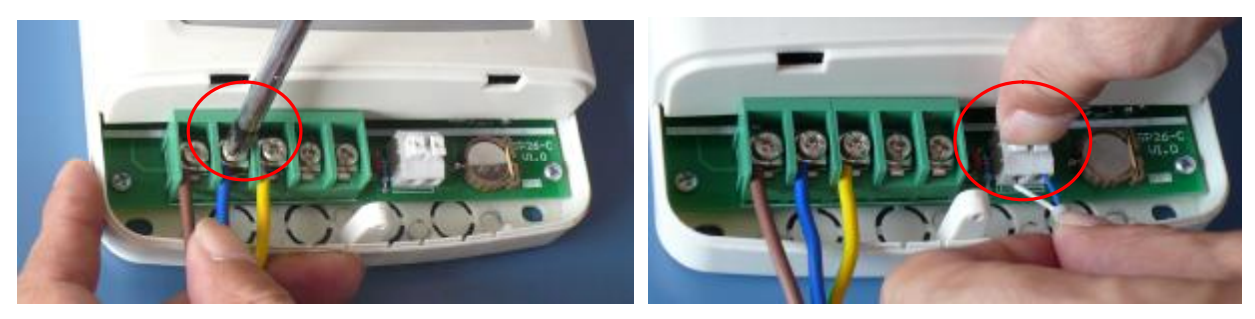

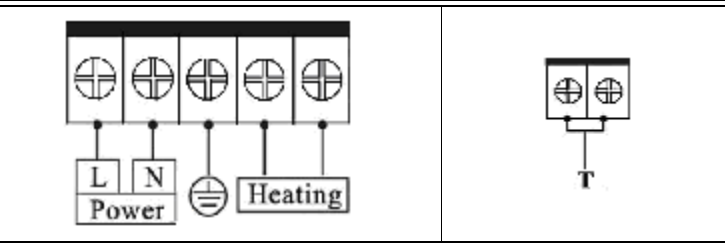

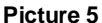

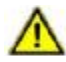

Attention: Only original factory equipped NTC10K, B=3950 temperature sensor is approved for using in the solar system, it is equipped with 1.5 meter PVC cable, and it is temperature resistant up to 105°C. It's not necessary to distinguish the positive and negative polarity of the sensor connection.

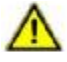

Attention: All sensor cables can carry low voltage, in order to avoid inductive effect, the cables must not be laid close to 230 volt or 400 volt cables (minimum distance of 100mm).

Attention: If external inductive effect exists, e.g. from heavy current cables, overhead train cables, transformer substations, radio and television devices, amateur radio stations or microwave devices etc., then the cables for the sensors must be adequately shielded.

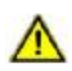

Attention: Sensor cables may be extended to a maximum length of 100 meter. When cable's length is up to 50m, then 0.75mm<sup>2</sup> cable should be used. When cable's length is up to 100m, then 1.5mm<sup>2</sup> cable should be used.

#### 3 **Operation and functions**

## 3.1 Setting time

After switching on power supply, please firstly set the time of the controller.

- Press "ON/OFF" button, the sign "ON' shows on the † display screen.
- Press "▲" button to set hour of clock. †
- † Press "▼" button to set minute of clock.
- Press "Confirm" to save the setting, press "Cancel" to † cancel the setting.

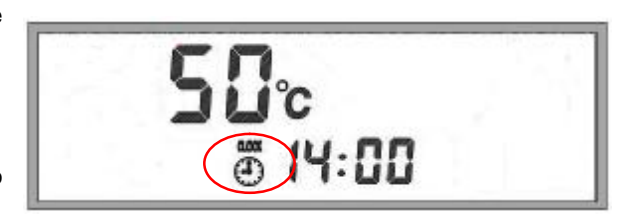

# 3.2 Time controlled auxiliary heating

Solar system can be combined with auxiliary heating devices. The controller is equipped with a default program which can be customized to meet your individual needs. You can create a timer program with up to three time sections for heating the water. During the preset time sections, when the temperature of the storage tank is below the preset turning-on temperature, auxiliary heating starts working; when the temperature exceeds the preset turning-off temperature, electrical booster stops.

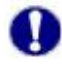

†

Note: Default setting: the first heating time section: 4:00 turning on, 5:00 turning off; the second heating time section: 10:00~10:00; the third heating time section: 17:00 turning on, 22:00 turning off.

- Press "ON/OFF" button repeated, until the signal "DY:DD", shows on the display.
- Press "4" "T button to set the start time.

- † Press "Confirm" button to confirm the setting, and it enters directly into the end time setting.
- † Press " $\blacktriangle$ " " $\P$ " button to set the end time.
- Press "Confirm" button to confirm the setting, and it enters directly into the second time section setting.
- Perform like above description, the other time sections can be set.

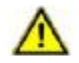

Attention: All of these three time sections must be set at one time, thuswise the settings can be saved.

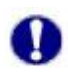

**Note:** If you want to shut off the auxiliary heating in one of the three time sections, then you can set a same value for both start time and end time (e.g. if you set both start and end time at 10:00 hour, then the auxiliary heating in the second time section will not be triggered).

### 3.3 Temperature maintaining setting

To maintain the tank water at a certain temperature, you can set the required value previously. During the three time sections for auxiliary heating, if the water temperature falls below the turning-on temperature (default value:  $55^{\circ}$ ,  $\triangle ON = \triangle OFF-5^{\circ}$ ), the water will be heated up to the turning-off temperature (default value:  $60^{\circ}$ ).

- Press the button "ON/OFF" repeated until the signal "60
  °C" displays on the screen.
- † Press "▲" and "▼" button to adjust the required temperature. Setting range: 45℃-75℃.
- Press "Confirm" to save the adjustment, press "Cancel" to cancel the adjustment.

## 3.4 Reset

All of the settings (besides the time setting) that have been made can be reset, if it is necessary (e.g. when system program is out of working).

- Press "ON/OFF" button repeated until the sign "AUTO" shows on the display screen.
- Press "Confirm" to set the parameters of system back to the factory settings.
- † Press "**Cancel**" to cancel the reset function.

## 3.5 Force heating

To heat the water manually whenever you want, the controller is equipped with a force heating function.

- † Press "Confirm" button when not in any of above setting menus, the force heating function is immediately triggered.
- Press "Cancel" button to stop heating the water, or it stops until the water tank temperature reaches the value you set in
   3.3 Temperature maintaining setting.

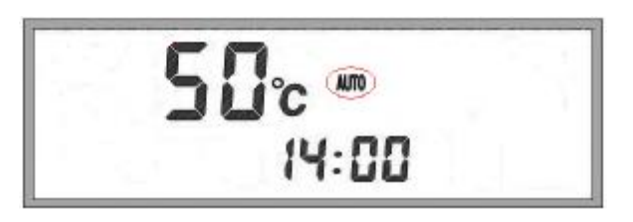

i°C

04:00

6

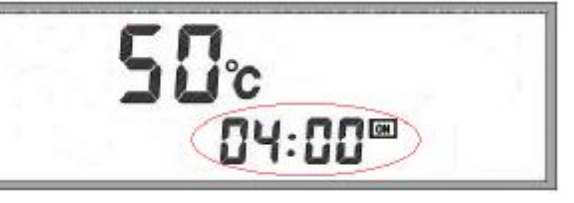

# 4 Error messages

Danger: Never try to repair the controller yourself! Consult a specialist in case of an error!

If there is a problem with the controller or temperature sensor, the error messages will be displayed on the screen. The following table explains the error messages and corresponding handling indication. Most of the problems can be found in the list below.

| Error message                     | Possible cause                          | Handling                                    |  |  |  |
|-----------------------------------|-----------------------------------------|---------------------------------------------|--|--|--|
| Nothing shows on the display.     | Controller power supply is interrupted. | Check the controller power connection.      |  |  |  |
| The signal <ff> shows on the</ff> | Temperature sensor is out of service.   | Check the connection or resistance value of |  |  |  |
| display.                          |                                         | the sensor.                                 |  |  |  |

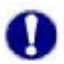

Note: Sensor characteristics are listed in the following tables.

#### NTC 10K B=3950 resistance value

| °C | 0     | 10    | 20    | 30   | 40   | 50   | 60   | 70   | 80   | 90  | 100 | 110 | 120 |
|----|-------|-------|-------|------|------|------|------|------|------|-----|-----|-----|-----|
| Ω  | 33620 | 20174 | 12535 | 8037 | 5301 | 3588 | 2486 | 1759 | 1270 | 933 | 697 | 529 | 407 |